## Mac 平台防毒軟體安裝說明

| 中共中级小田「人女久从社            | Apex One (Mac) Security Agent                                                            |
|-------------------------|------------------------------------------------------------------------------------------|
| 安裝元後出現「九計系統延            | <b>允許系統延伸模</b> 組                                                                         |
| 伸模組」畫面                  | Apex One (Mac) Security Agent 需要系統延伸模組,才能保護您的檔案和網路活動免受惡意程式和安全威脅的侵害。                      |
|                         | 1. 開啟「隱私權與安全性」                                                                           |
|                         | 2. 捲動至「安全性」區段,然後按一下「詳細資訊」。                                                               |
|                         | 3. 提供您的 macOS 管理員密碼,然後按一下「修改設定」進行變更。                                                     |
|                         | 4. 按一下切换開闢來開啟所有「iCore Service」項目,然後按<br>一下「好」。                                           |
| 到「系統設定」→                | 〈 〉 隱私權與安全性                                                                              |
| 「隱私權安全性」→               | 隱私權                                                                                      |
| 「安全取用磁碟」→               | □ 檔案與檔案夾 >                                                                               |
| 啟用                      | □ 完全取用磁碟                                                                                 |
| • Apex One Security     | く 〉 完全取用磁碟                                                                               |
| Agent                   | 允許下方的應用程式取用例如「郵件」、「訊息」、Safari、「家庭」和「時光<br>機」備份的資料,以及此 Mac 上所有使用者的部分管理設定。                 |
| • Trend Micro Extension | 2 Apex One (Mac) Security Agent                                                          |
|                         | com.microsoft.autoupdate                                                                 |
|                         | Trend Micro Extension                                                                    |
|                         | III Wacom 卓面控制由心                                                                         |
| 再到「系統設定」→               | > 隱私權與安全性                                                                                |
| 「隱私權安全性」→               | <b>安全性</b><br>允許從以下來源下載的應用程式                                                             |
| 「安全性」項下「詳細資             | <ul> <li>● App Store</li> <li>● App Store 和已識別的開發者</li> <li>部分系統軟體需要你的留意才能使用。</li> </ul> |
| 訊」→                     | 詳細資訊…                                                                                    |
| 啟用「iCore                |                                                                                          |

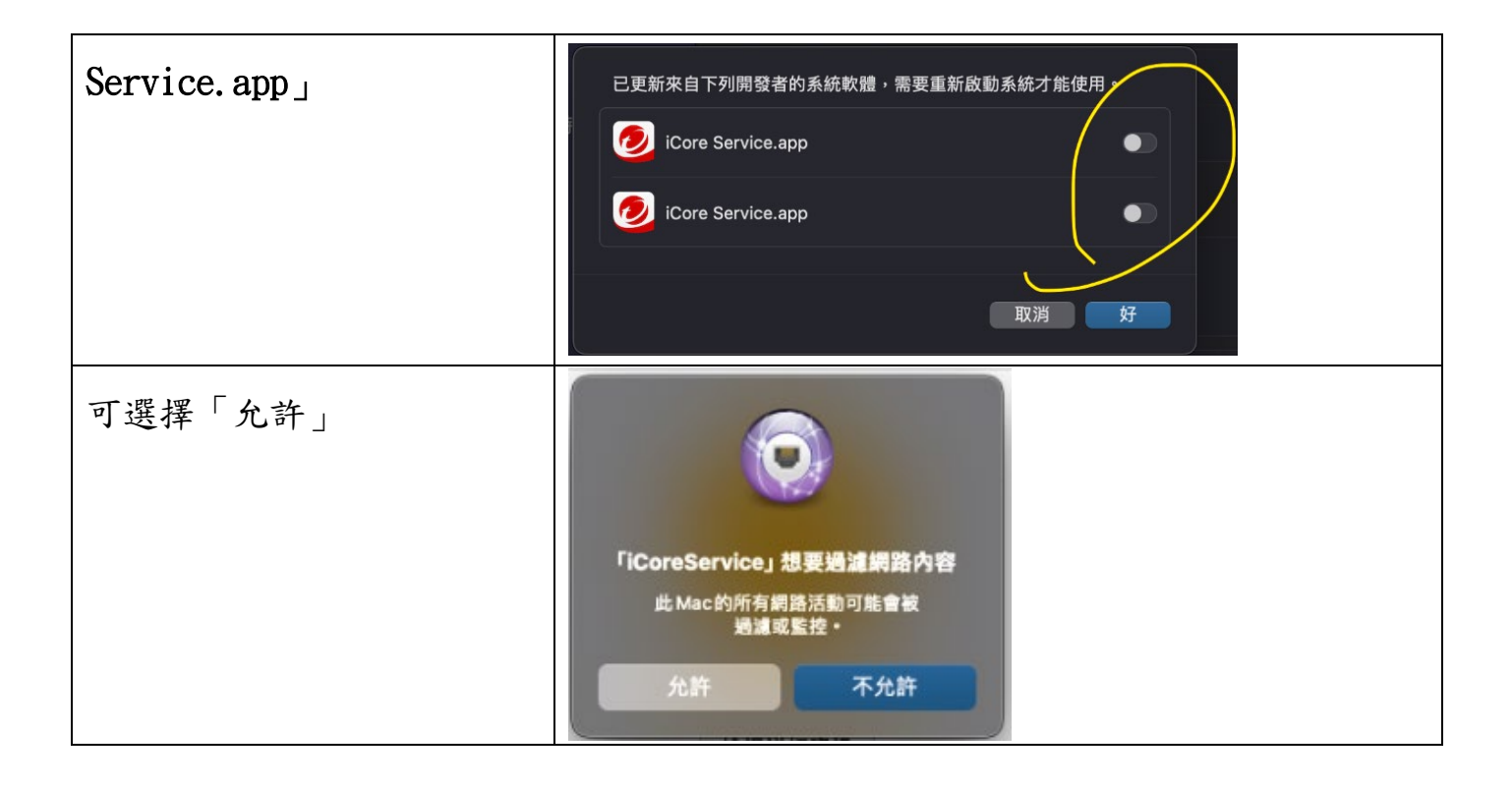